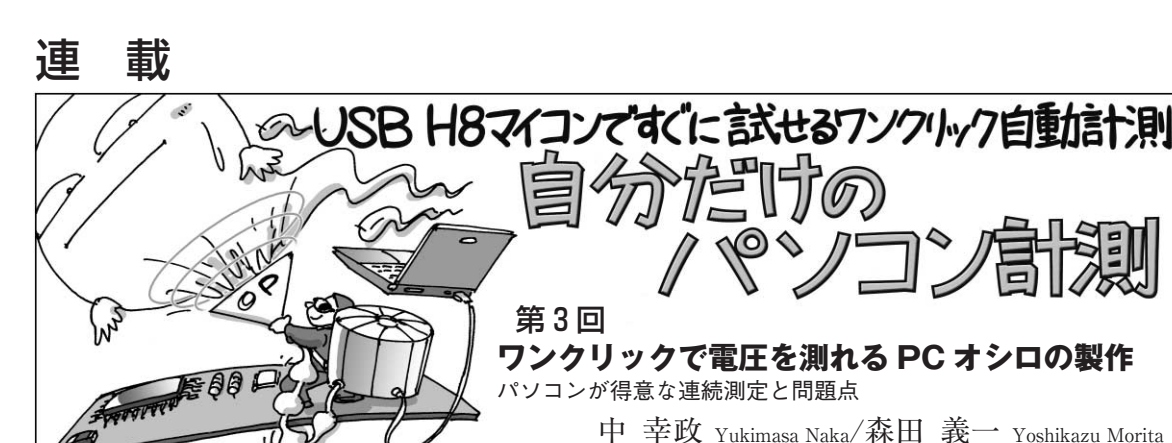

今回ワンクリックで測れる波形

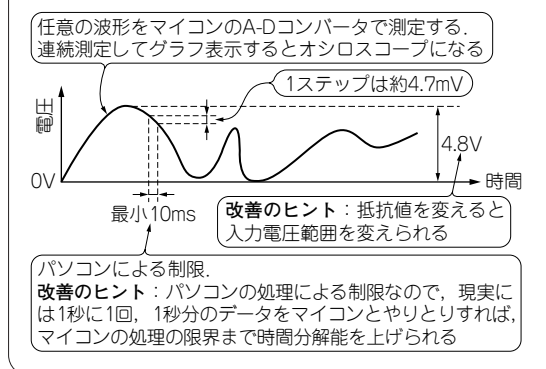

## ● 実験でできること

マイコンの電源電圧よりも高い電圧をA-D変換し てディジタル・データとして取り込むことができます. 回路を理解すれば、回路の増幅率を変更して、<br />
逆に小 さな電圧を増幅してA-D変換することもできます.

連続して電圧を測定し、結果をグラフ表示すれば、 パソコン表示の簡易オシロスコープになります.

連載第2回(本誌2010年10月号pp.180-188)では、 マイコンのD-Aコンバータ(DAC)に増幅回路を接続 して, 電圧制御の実験をしましたが, 今回はその電圧 をA-Dコンバータ(ADC)で測定する実験を行います.

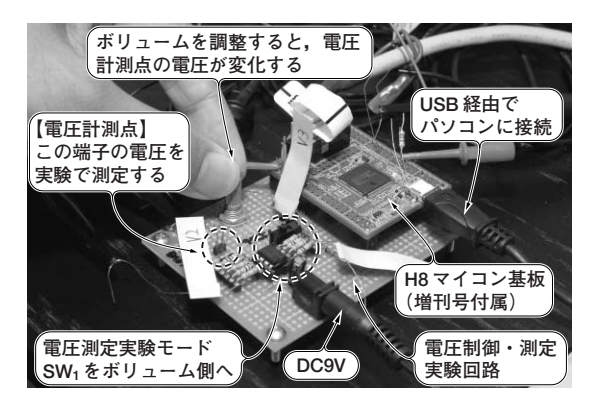

写真1 電圧測定実験のようす

実験の準備

Yoshikazu Morita

## 回路

写真1は実験のようすです.回路の電源は、ACア ダプタで9Vを供給しています.

前回の電圧実験回路は、マイコン内蔵のD-Aコン バータ出力を OP アンプで増幅して、希望の電圧を出 力できるように製作しています.今回は手動で0~ 1kΩの可変抵抗器を操作しながら電圧を制御し、そ のようすを ADC で測定します.

実験する回路は図1です。 増幅率は68 k/100 k = 0.68です. 電源電圧 3.3 Vのマイコンで、0 Vから約 4.85 Vの電圧までA-D変換できる計算になります. この回路にH8マイコン基板注を接続します.

実験に必要な部品を表1に示します.表1以外に, テスタ、パソコン、USBケーブルが必要です.

## 手順

図1のCh<sub>2</sub>はH8SX/1655のADC入力端子(AN0)に 接続します.マイコンの保護のために、Ch<sub>2</sub>とAN0の 間にはコラムで解説している保護回路を挿入してくだ さい.

Ch1には、回路上の信号源VG1の代わりに第2回で 作った電圧制御の実験回路(図2)のCh<sub>1</sub>を接続します。 図2のSW<sub>1</sub>をボリューム側にすれば、ボリュームを 回して任意の電圧で実験できます.SW1を反対側に すれば、DACで制御した電圧を ADC で測定する実験 が行えます.

## ● 計測ソフトウェアの入手方法

電圧実験回路はUSBでパソコンに接続しており、 図3に示すパソコン上の計測ソフトウェアと通信でき ます. 計測ソフトウェアは、本誌のウェブ・サイト (http://toragi.cqpub.co.jp/)からダウンロードできま す.ソフトウェアは第2回で使用したものと同じです. ダウンロード・データの内容や使い方の詳細は.

トランジスタ技術 2010年11月号

注 ▶ 本連載で紹介する実験は、増刊号「今すぐ使える! H8マイコン基板」(2010 年9月29日に増補版を発売)に付属するH8マイコン基板を使って試せます.プロ グラムはダウンロードで入手できますが、周辺回路は自作する必要があります.